## 福建省内参保学生原参保地停保指南

1、点击医保服务

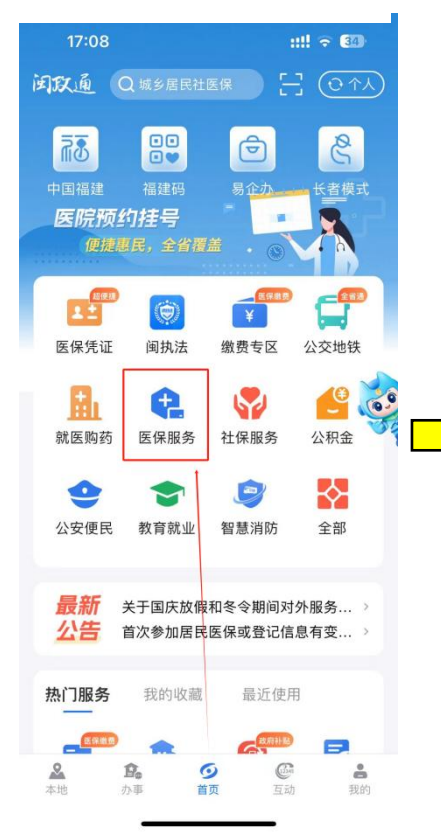

2、切换参保地为原参保地

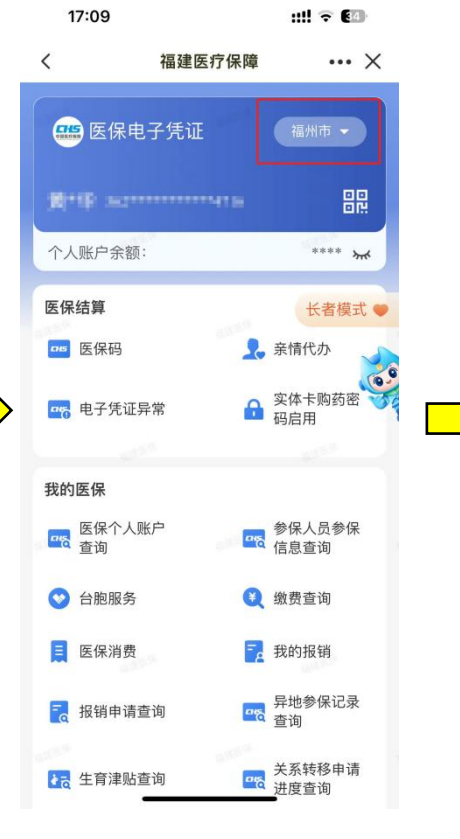

4、点击保存

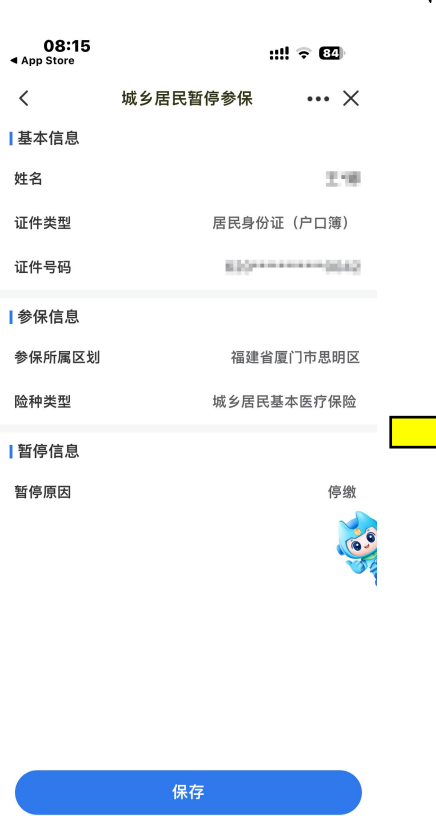

5、返回上一级,在我的医
保栏目下找到"我的办件"

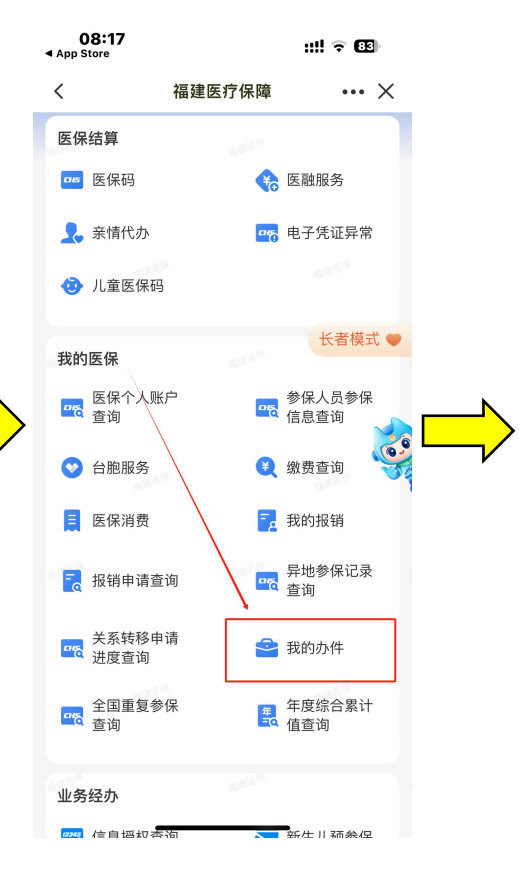

3、下拉找到"暂停参保"

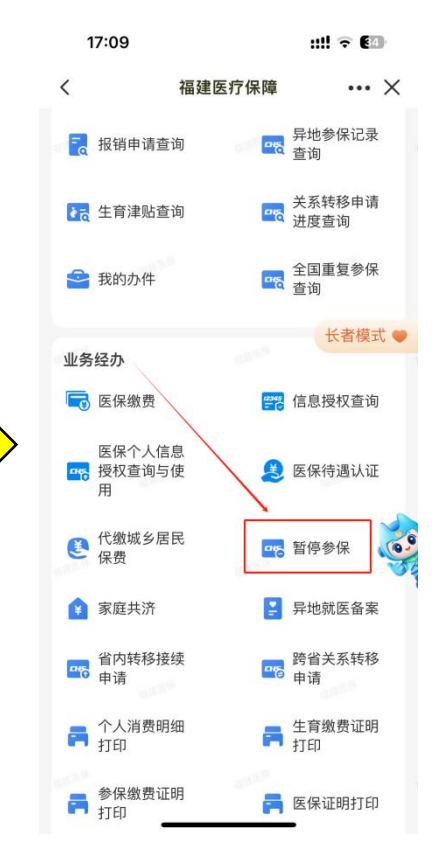

6、显示"审核通过" 即为停保成功

| 08:<br>App Store | 17    |                | ut!                 | ₹ 83  |  |
|------------------|-------|----------------|---------------------|-------|--|
| <                |       | 我的办件           |                     | ••• × |  |
| 全部               | 待审核   | 审核通过           | 不通过                 | 已撤销   |  |
| 业务类型 →           |       |                | 险种类型 -              |       |  |
| - 园 城            | 乡居民暂停 | ŧ              | 7核通过                |       |  |
| 证件号码             |       | 530*******0842 |                     | *0842 |  |
| 姓名               |       |                |                     | 1998  |  |
| 险种类型             |       | 城乡居民基本医疗保险     |                     |       |  |
| 经办时间             |       | 202            | 2024-10-11 08:13:26 |       |  |
| 审核意              | i见    |                |                     | -     |  |
| 已经到底啦            |       |                |                     |       |  |